# Setting Up the Local and Remote Site in Dreamweaver

|                                            |                                               | Site S                                              | Setup for Web 1 Portfolio                                                                                                    |                                                |
|--------------------------------------------|-----------------------------------------------|-----------------------------------------------------|----------------------------------------------------------------------------------------------------|------------------------------------------------|
| Site<br>Servers<br>> CSS Prep<br>> Advance | A Drea<br>websit<br>compu<br>d Settings where | amweaver<br>te. A Drear<br>uter where<br>you post t | site is a collection of all of the files and assets y<br>nweaver site usually has two parts: a local folde<br>you store and work on files, and a remote folde<br>the same files to the web. | rou use in your<br>r on your<br>er on a server |
| :                                          | Here yo                                       | ou'll select th<br>Site Name:                       | ne local folder and a name for your Dreamweaver site.<br>Web 1 Portfolio                                                                                                    |                                                |
|                                            | Local                                         | Site Folder:                                        | /Users/paulaswisher/SITE_portfolio                                                                                                    | 8                                              |
|                                            |                                               | ociate a Git F<br>Initialize as<br>Clone exist      | Repository with this site<br>a Git Repository<br>ing Git Repository using URL:                                                                                                    |                                                |
|                                            |                                               | Username:<br>Password:                              |                                                                                                    |                                                |
|                                            | (F                                            | Help                                                | Cancel                                                                                                    | Save                                           |

|                                    |         | Site                                                                                                | Setup for Web 1 Portfolio                                                         | D                                                      |                                   |
|------------------------------------|---------|----------------------------------------------------------------------------------------------------|-----------------------------------------------------------------------------------|--------------------------------------------------------|-----------------------------------|
| Site<br>Servers<br>CSS Preprocesso | ✓<br>rs | Here you'll sele<br>for this dialog b<br>administrator.                                             | ct the server that will he                                                        | ost your pages on the we<br>ernet Service Provider (IS | b. The settings<br>P) or your web |
| Advanced Setting                   | ζζ      | Name<br>+<br>Auto push on sav<br>Files are automatic<br>auto-push of files<br>Advanced Tab.<br>Help | Address<br>//e<br>cally pushed to the testing s<br>, edit the server settings and | Connection Remo                                        | te Testing                        |

## Settings for Most Hosts, including Blue Host:

|                 | Site Setup for Portfolio                                                                                                    |                       |
|-----------------|----------------------------------------------------------------------------------------------------|-----------------------|
| Site<br>Servers | Basic Advanced                                                                                                    | ne settings           |
| CSS Prepro      | Server Name: Blue Host                                                                                                    | your web              |
| Auvanceu        | Connect using: FTP Type ftp. and then your dom                                                                                                    | ain name              |
|                 | FTP Address: ftp.example.com Port: 21 The def                                                                                                    | ault (don't change)   |
|                 | Username: yourusername This is your info from                                                                                                    | your host. It might t |
|                 | Password: •••••••••                                                                                                    | n account info.       |
|                 | Test   Root Directory: public_html/   For iPage, leave this blank<br>For Blue Host, type public_html   Web URL: http://ftp.example.com/public_html/   More Options For iPage, leave this one checked<br>For Blue Host, uncheck it   Use Passive FTP For iPage, leave this one checked<br>For Blue Host, uncheck it   Use IPV6 Transfer Mode Use Proxy, as defined in Preferences   Use FTP performance optimization Usually leave checked   Use alternative FTP move method Usually leave checked | ble the<br>the        |
|                 | Help Cancel Save                                                                                                    | Save                  |

### An Extra Step Just for iPage:

#### How to Manage your Server-Side Caching

- 1. Log into your Control Panel. (In the browser)
- 2. Go to Web Cache Control Tool.
- 3. Designate how often the server updates the cache for each file type.
  - HTML®
  - o CSSe
  - Scripte
  - Imagese
- 4. Click Save Changes.

### **Cache Control Tool**

Use the Cache Control Tool to turn caching of files off or on, and to select how long you want to cache different file types. Caching can make your site load incredibly fast, by letting your visitors load unchanged content out of their browser, and letting our servers serve your content very quickly. We recommend setting your caching to at least an hour.

If you want more granular control of your caching, you can manage your own .htaccess file (advanced users only).

| File Type    | 15 Minutes | 1 Hour     | 24 Hours   | Don't Cache |
|--------------|------------|------------|------------|-------------|
| HTML         | $\odot$    | $\bigcirc$ | $\bigcirc$ | ۲           |
| CSS          | $\bigcirc$ | $\bigcirc$ | $\bigcirc$ | $\odot$     |
| Script       | $\odot$    | $\bigcirc$ | $\bigcirc$ | $\odot$     |
| Images       | $\bigcirc$ | $\bigcirc$ | $\bigcirc$ | $\odot$     |
| Save Changes |            |            |            |             |

## **To Edit Your Local and Remote Server Settings:**

Site > Manage Sites Double click on the site you want to edit

| Ν               | Nanage Sites           |
|-----------------|------------------------|
|                 |                        |
| Your Sites      |                        |
| Name            | Туре                   |
| Web 1 Portfolio | Dreamweaver            |
| Conservation    | Dreamweaver            |
| Туре            | Dreamweaver            |
|                 |                        |
| - / 🗄 🛤         |                        |
|                 | (Import Site) New Site |
| Help            | Done                   |

### Setting Up a site within a site

0,

C

What you'd do if you were making a portfolio site of your web design sites.

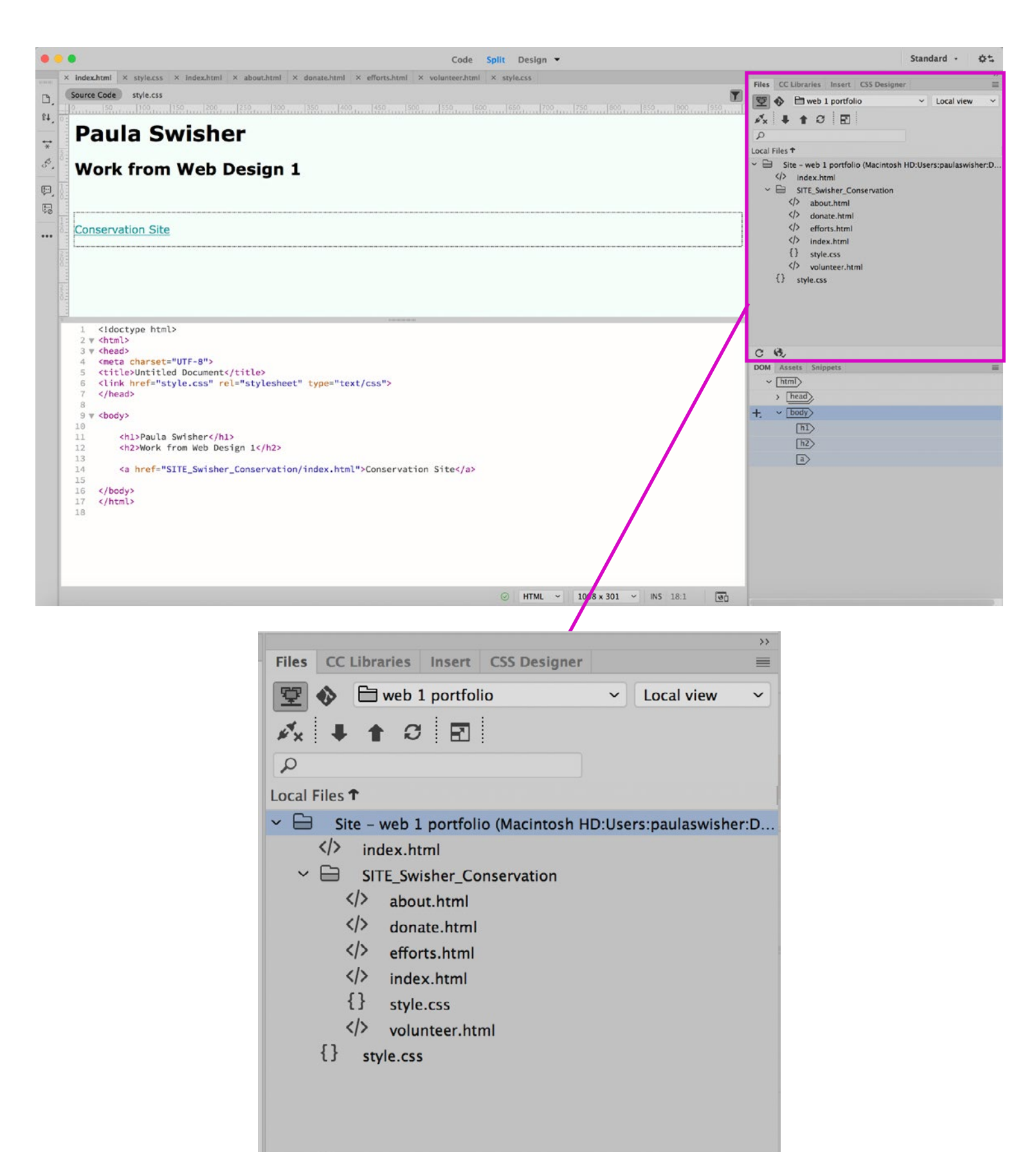

#### File Structure Each folder needs its own \_\_\_\_\_index

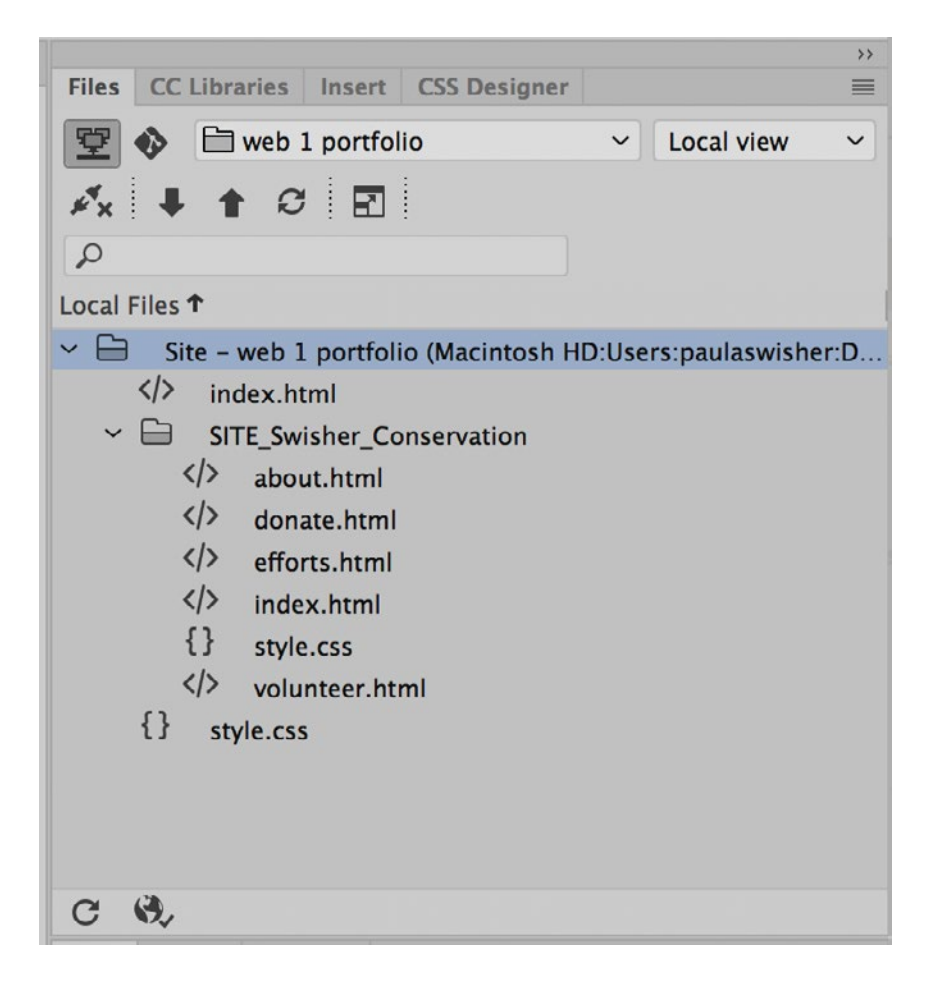

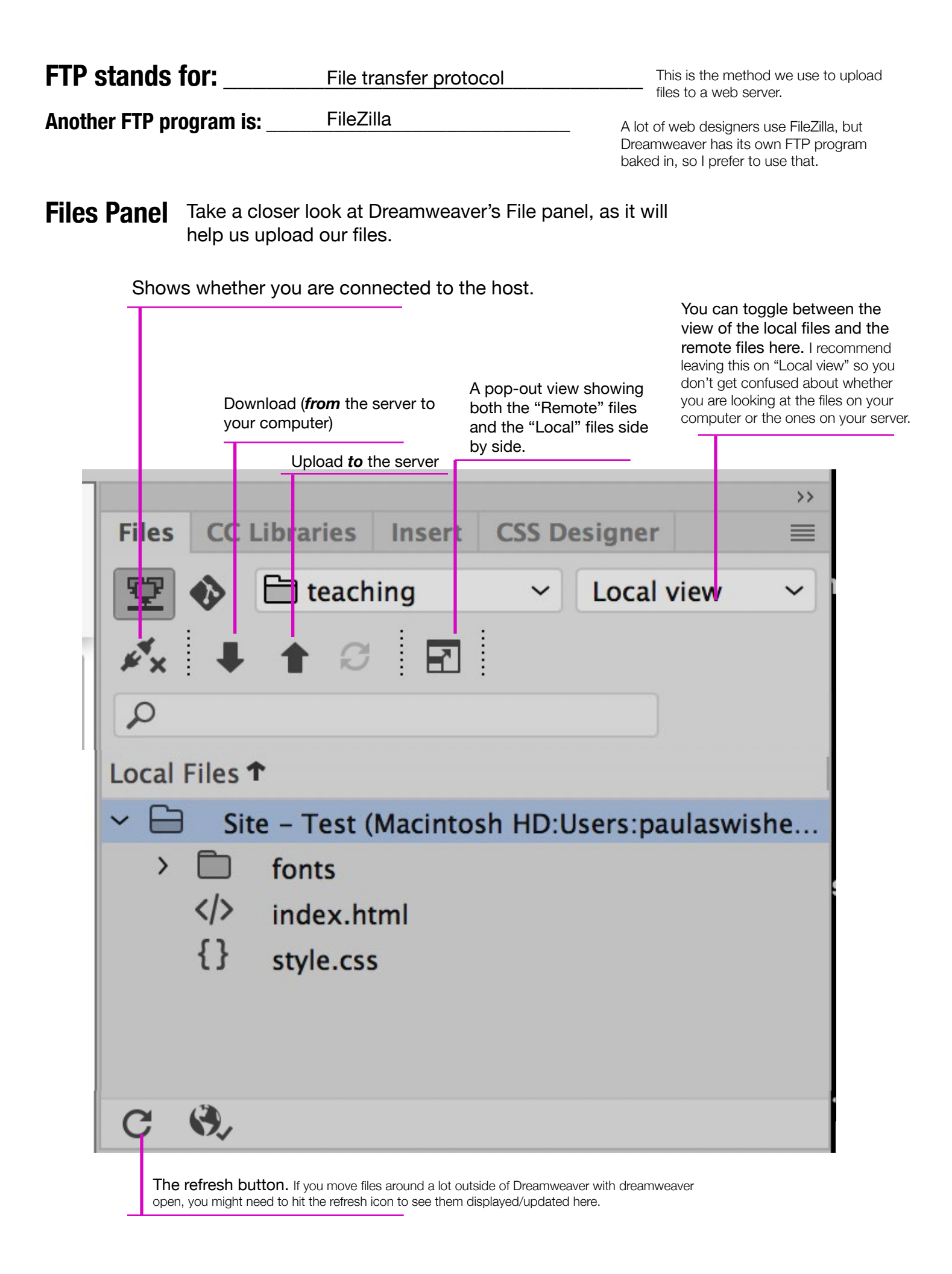

When Dreamweaver asks you this, it's saying do you want just that html file uploaded or would you like any related, linked files, like images and your CSS, uploaded as well. In a small site like ours, your answer here doesn't matter much, BUT if you're working with a larger site, that has a whole bunch of lined images and scripts, selecting "Yes" to this might slow down your work.

| Should depe | endent files be | e included i  | n the transfe      |
|-------------|-----------------|---------------|--------------------|
| Don't sh    | ow me this me   | essage agai   | in                 |
| Dontan      | ow me cms m     | coolinge agai |                    |
|             |                 |               |                    |
| . No.       | Na              |               | and a local second |

If you select "No," make sure that any linked files that you've edited are manually selected an uploaded. Everything that you edit—from an image to the CSS to individual HTML pages, has to be uploaded in order for your site to look the way it does on your own computer.

#### This is the view once you've clicked on that pop-out icon mentioned above.

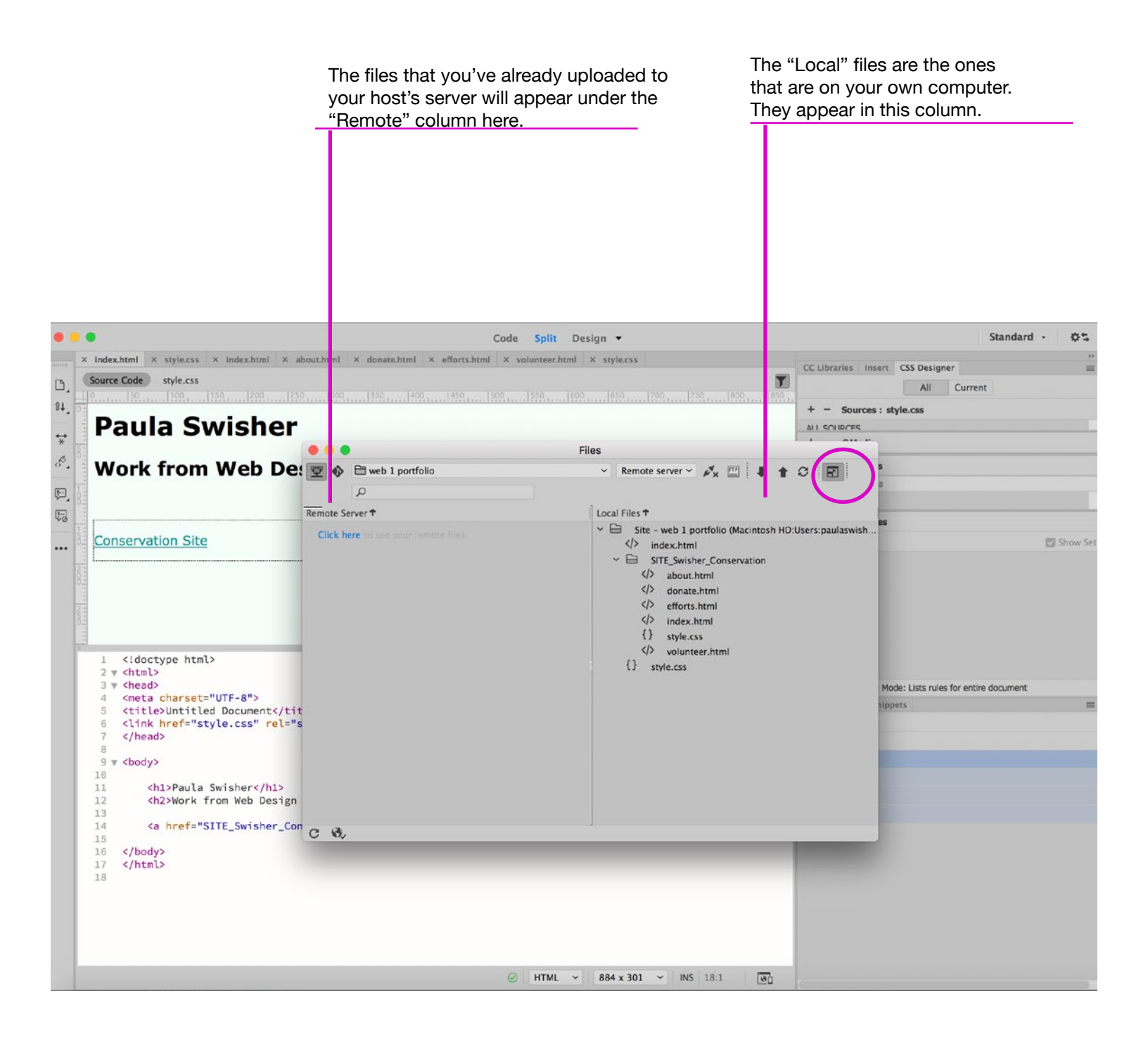